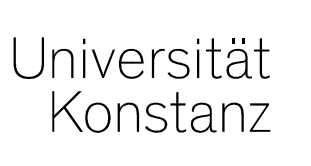

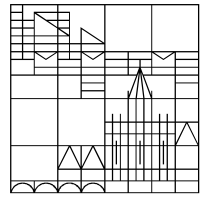

# Austausch zum Campusmanagement

### Annette Manz, Christina Sattel, Laura Nickel

Konstanz, 13.03.2020

#### **Themen**

- 1. Veranstaltungszuordnungen aus Dummies übernehmen Prüfungsplanung
- 2. Neue Prüfungssätze erstellen
- 3. Massenweises Anlegen gekoppelter Prüfungen
- 4. Generierung von Prüfungsnummern
- 5. Nachbearbeiten von Prüfungszuordnungen in Übersicht POstruktur
- 6. Überprüfen von ECTS nach Umbuchen
- 7. Nach POS übertragene Einzelleistungen markieren

#### 1. Veranstaltungszuordnungen aus Dummies übernehmen

#### Veranstaltungen Anlegen per Dummy:

Zur Übernahme von Zuordnungen eines Dummies muss im Kopierdialog das entsprechende Auswahlhäkchen gesetzt sein. Seit dem Update ist das Häkchen nicht mehr vorbelegt und muss von Ihnen explizit gesetzt werden.

| Bitte wählen Sie die Eigenschaften au<br>Unterstrukturen und Regeln einige Ze<br>Der Kopierpräfix wird beim Kopieren<br>Für Änderungen der neu angelegten | is, die Sie kopieren wollen. Bedenken Sie, dass das Kopieren von kompletten<br>eit in Anspruch nehmen kann.<br>von Unterelementen vor diese gestellt, um doppelte Bezeichnungen zu vermeider<br>Kopie des Wurzelelements ändern Sie diese Daten bitte in dieser Maske. |
|----------------------------------------------------------------------------------------------------|----------------------------------------------------------------------------------------------------|
| Struktur kopieren                                                                                                    | Ohne Unterstruktur kopieren 🔹                                                                                                    |
| Konjernräfix                                                                                                    |                                                                                                    |
|                                                                                                    |                                                                                                    |
| Zuordnungen zu darüber liegende                                                                                                    | n Elementen beibehalten                                                                                                    |
| Zuordnungen zu darüber liegende<br>Regeln kopieren<br>Personenzuordnung kopieren                                                                          | n Elementen beibehalten                                                                                                    |
| Zuordnungen zu darüber liegende         Regeln kopieren           Personenzuordnung kopieren         Organisationseinheitzuordnung kogi                   | n Elementen beibehalten<br>opieren                                                                                                    |
|                                                                                                    | n Elementen beibehalten<br>opieren                                                                                                    |

#### 2. Neue Prüfungssätze erstellen

Beim Anlegen neuer Prüfungssätze in **bereits existierenden Prüfungen mit Veranstaltungskopplung**, achten Sie bitte darauf, einen "Prüfungssatz für gekoppelte Veranstaltungen" zu erstellen.

Ansonsten besteht für diesen Prüfungssatz keine Kopplung zur Veranstaltung im gleichen Semester und es kann keine implizite Prüfungsanmeldung durchgeführt werden.

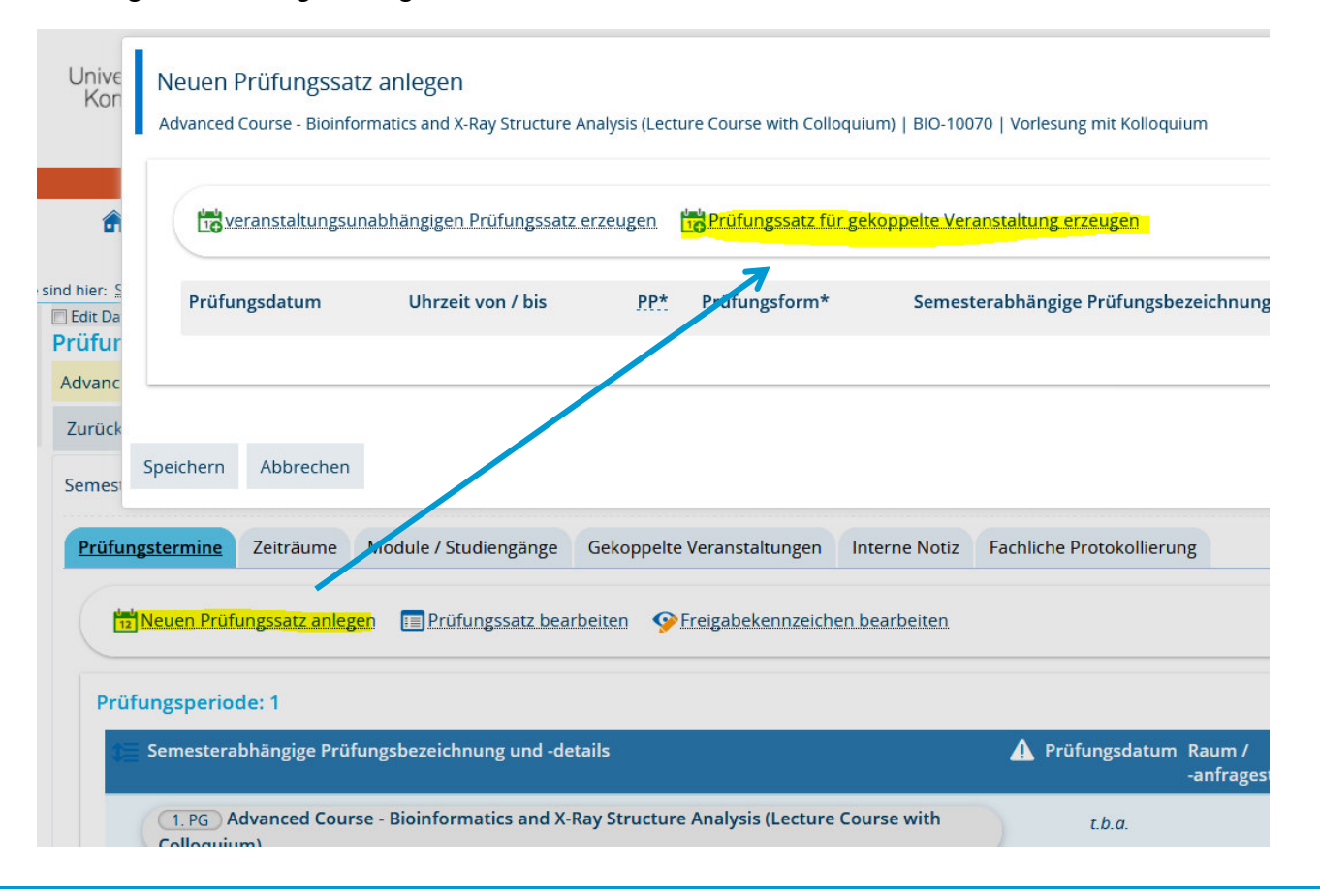

#### 3. Massenweises Anlegen gekoppelter Prüfungen

Über den Pfad *Lehr- und Prüfungsorganisation > Prüfungen > Gekoppelte Prüfungssätze anlegen* legen Sie für bereits in der Vergangenheit stattgefundene Prüfungen mit gekoppelten Veranstaltung für ein ausgewähltes Semester **neue Prüfungssätze** an.

Dazu **suchen** Sie zunächst nach *bestehenden Prüfungen* (ggf. aus einem bestimmten Quellsemester) einer Prüfungsperiode.

In der Ergebnisliste werden alle Prüfungen mit entsprechenden Kriterien angezeigt.

In einem nächsten Schritt definieren Sie das Semester der gekoppelten Veranstaltung und Semester und Prüfungsperiode für den neu anzulegenden Prüfungssatz.

Neue Prüfungssätze werden **nur für die Prüfungen** aus der Ergebnisliste erzeugt, für die **bereits ein Veranstaltung** im **ausgewählten Semester** angelegt sind.

Prüfungen, für die bereits ein Prüfungssatz im ausgewählten Semester existiert, werden nicht erneut angelegt.

Diese verkleinerte Auswahl wird allerdings auf der Oberfläche *in ZEuS so nicht ausgegeben*. Sie erhalten lediglich einen Hinweis, für welche Prüfungen kein Prüfungssatz im ausgewählten Semester angelegt wurde.

### 3. Massenweises Anlegen gekoppelter Prüfungen

| Lehr- und Prüfungsorganisation > Prüfungen > Gekoppe                                                      | elte Prüfungssätze anlegen                           |  |  |  |  |  |  |
|----------------------------------------------------------------------------------------------------|------------------------------------------------------|--|--|--|--|--|--|
| Prüfungssätze suchen und auf eine Prüfungsperiode                                                         | <ol> <li>(ggf. auch auf ein Quellsemester</li> </ol> |  |  |  |  |  |  |
| einschränken 2)                                                                                           |                                                      |  |  |  |  |  |  |
| Sie sind hier: Startseite > Lehr- und Prüfungsorganisation > Prüfungen > Gekoppelte Prüfungssätze anlegen |                                                      |  |  |  |  |  |  |
| Suchen Eingaben zurücksetzen () Hilfe zur Suche                                                           | E Suche speichern                                    |  |  |  |  |  |  |
| Grunddaten                                                                                                | Prüfungsperiode                                      |  |  |  |  |  |  |
| Typ = 🗸 Prüfung                                                                                           | ✓ ● Semester Wintersemester 2019 ✓                   |  |  |  |  |  |  |
| Prüfungsbezeichnung                                                                                       | Prüfungsperiode                                      |  |  |  |  |  |  |
| Nummer                                                                                                    | Kriteriengruppe hinzufügen                           |  |  |  |  |  |  |
| Pflicht-Kennzeichen =                                                                                     | Struktur                                             |  |  |  |  |  |  |
| Empfohlenes FS                                                                                            | Organisationseinheit = 👻                             |  |  |  |  |  |  |
| Lehrsprache =                                                                                             | → Auswanien                                          |  |  |  |  |  |  |
| Gültigkeit                                                                                                | Auswählen                                            |  |  |  |  |  |  |
| Alle Elemente anzeigen                                                                                    | Zeitraumgruppen                                      |  |  |  |  |  |  |
| Gültig von                                                                                                | Zugeordnete Zeitraumgruppen =                        |  |  |  |  |  |  |
| Gültig bis 🔁 Auswählen                                                                                    |                                                      |  |  |  |  |  |  |
| Suchen Eingaben zurücksetzen () Hilfe zur Suche                                                           |                                                      |  |  |  |  |  |  |

6

Universität Konstanz

#### 3. Massenweises Anlegen gekoppelter Prüfungen

#### Gekoppelte Prüfungssätze anlegen

| Prüfungssätze anlegen       Neue Suche       Suche ändern         Einstellungen der neu anzulegenden gekoppelten Prüfungstermine         Semester       Sommersemester 2020 | Für welches Semester und für welche<br>Prüfungsperiode sollen Prüfungssätze angelegt<br>werden? Ggf. für zweite Prüfungsperiode erneut<br>durchführen       |
|----------------------------------------------------------------------------------------------------|----------------------------------------------------------------------------------------------------|
| * Prüfungsperiode 1<br>Semester der gekoppelten Sommersemester 2020<br>Veranstaltung(en)                                                                                    | <ul> <li>Aus welchem Semester sollen die Daten der<br/>Veranstaltung übernommen werden?</li> <li>Nur wenn für das gewählte Semester bereits eine</li> </ul> |
| Alle_auswählen X Auswahl löschen  Suchbegriff/-e: Typ: Prüfung ; Semester: SoSe 2019                                                                                        | Parallelgruppe (Veranstaltung) angelegt ist, wird ein<br>gekoppelter Prüfungssatz angelegt                                                                  |
| Gefundene Prüfungselemente                                                                                                    | 🔍 Filter anzeigen 📝 Tabelle anpassen                                                                                                    |
| Typ Prüfungsbezeichnung                                                                                                    | Nummer Gültig von Gültig bis                                                                                                    |
| Prüfung 3-Quadratmeter-Exkursion                                                                                                    | BIO- 01.01.1900 30.05.2020<br>14700                                                                                                    |

|            | Prüfung     | 3-Quadratmeter-Exkursion                                                                                                    |                                                                                                    | BIO-<br>14700              | 01.01.1900 | 30.05.2020  |
|------------|-------------|----------------------------------------------------------------------------------------------------|----------------------------------------------------------------------------------------------------|----------------------------|------------|-------------|
| •          | Prüfung     | Actual research on photosynthesis, physiology and molecular biology of algae and landplants (LS Adamska / AG Kroth / AG Küpper) |                                                                                                    |                            | 01.01.1900 | 31.12.2100  |
|            | Prüfung     | Botanische Bestimmungsübungen                                                                                                   |                                                                                                    | BIO-<br>11670              | 01.01.1900 | 30.05.2020  |
|            | Prüfung     | Brutbiologischer Kurs der Vogelwarte Radolfzell                                                                                 |                                                                                                    |                            | 01.01.1900 | 30.05.2020  |
| •          | Prüfung     | CAAT-Europes information day on Biology-inspired Microphysiolog                                                                 | <ul> <li>ggf . Prüfungen abwählen, für di</li> <li>Prüfungssatz generiert werden s</li> <li>Prüfungssätze generiert werden</li> </ul> | e kein<br>soll.<br>sollen. | 900        | 30.05.2020  |
| <b>Q</b> - | rüfungssätz | 2 2 Anlegen Neue Suche Suche ändern 💼                                                                                           | 4 "Prüfungssätze anlegen"                                                                                                    |                            | te (N      | 1ax:300) 60 |

7

#### 4. Generierung von Prüfungsnummern

Die automatische, nächtliche Generierung von Prüfungsnummern ist aktuell noch nicht umgesetzt.

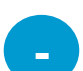

Neue Veranstaltungen, für die Sie bereits gekoppelte Prüfungen erstellt haben, können nicht identifiziert werden.

Eine zusätzliche Dokumentation (bspw. über den Excel-Export) ist daher zu empfehlen.

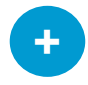

Neu angelegten Prüfungen können auch am nächsten Tag noch über die fehlende Prüfungsnummer identifiziert und von Ihnen nachbearbeitet werden.

Wir informieren Sie zeitnah, wann die Automatische Generierung startet.

### 5. Nachbearbeiten von Prüfungszuordnungen in Übersicht POstruktur

Über den Pfad *Curriculum Designer → Übersicht PO-Struktur* können Sie Zuordnungen von (eigenen) Prüfungen in eigene Prüfungsordnungen nachbearbeiten.

Aktuell besteht hier ein Fehler beim Entfernen der Zuordnungen. Das Scherensymbol ist zwar aktiviert, allerdings bleibt die Zuordnung auch nach Klick in der Prüfungsordnung.

Bitte wenden Sie sich an uns, wenn eine Zuordnung aus einer Prüfung entfernt werden sollte.

### 6. Überprüfen von ECTS nach Umbuchen

Beim Umbuchen von Leistungen werden momentan ECTS leider teilweise mit der Anzahl der im unabhängigen Element hinterlegten ECTS überschrieben. Das ist kritisch bei Anerkennungen (hier sind grundsätzlich keine, also 0.0 ECTS eingetragen) und Leistungen, für die abweichende ECTS eingetragen werden.

Daher bitten wir Sie, **nach dem Umbuchen immer nochmal zu kontrollieren**, ob die korrekten ECTS (weiterhin) angezeigt werden und diese ggf. nochmal anzupassen.

Wir arbeiten bereits mit Hochdruck an einer Lösung!

#### 7. Nach POS übertragene Einzelleistungen markieren

Für (noch) nicht in ZEuS abgebildete Studiengänge werden die Leistungen aus ZEuS vom Team Campusmanagement gesammelt nach POS übertragen.

Wenn Studierende kurzfristig einen Überrage wünschen, können Sie das grundsätzlich mit Ihren bestehenden POS-Accounts auch selbst tun. Die entsprechende Leistung muss dann in ZEuS markiert werden.

| Leistungsdaten        | Zusatzangaben  | Zusatztexte     | PO-Element                   | Wiedervorlagen   | Fachliche Protokollierung |   |   |
|-----------------------|----------------|-----------------|------------------------------|------------------|---------------------------|---|---|
| Leistungsdaten Andrea |                |                 |                              |                  |                           |   | 5 |
|                       | St             | atus BE - besta | nden                         |                  |                           | - |   |
|                       | Bewert         | tung 1,7        |                              |                  |                           |   |   |
|                       | Vers           | such 1          |                              |                  |                           |   |   |
|                       | * Rück         | tritt Nein      |                              |                  |                           | ~ | 1 |
|                       | Bo             | onus 4.0        |                              |                  |                           |   |   |
|                       | М              | alus            |                              |                  |                           |   |   |
|                       | Vern           | nerk            |                              |                  |                           | ~ |   |
|                       | Freivers       | such normale l  | eistung                      |                  |                           | • |   |
|                       | Datum der Prüf | fung            | 12                           |                  |                           |   |   |
|                       | Prüfungsf      | orm mündl/sc    | hriftl/Referat/Ha            | 3                |                           | • | 5 |
|                       | :              | SWS 2,0         |                              |                  |                           |   |   |
|                       | Zu             | satz Für diese  | Leistung wurd <mark>e</mark> | eine Anerkennung | in POS verbucht           | ~ |   |

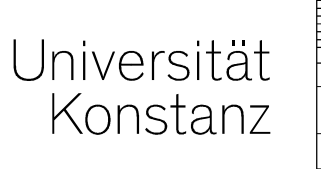

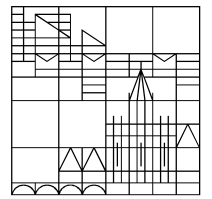

## Herzlichen Dank!

**Team Campusmanagement**